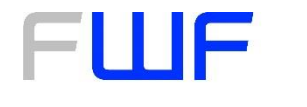

Der Wissenschaftsfonds.

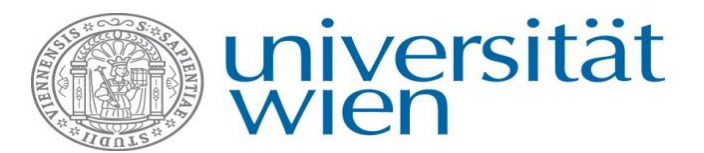

# CODE IT! – Impfpolitik gemeinsam verstehen! **Tutorial**

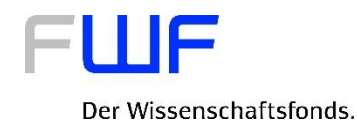

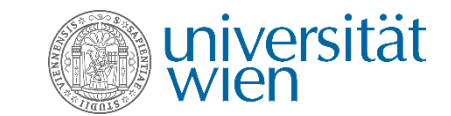

# 1. Einloggen oder Registrieren

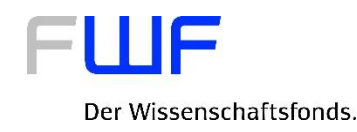

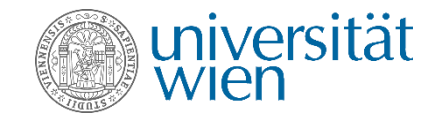

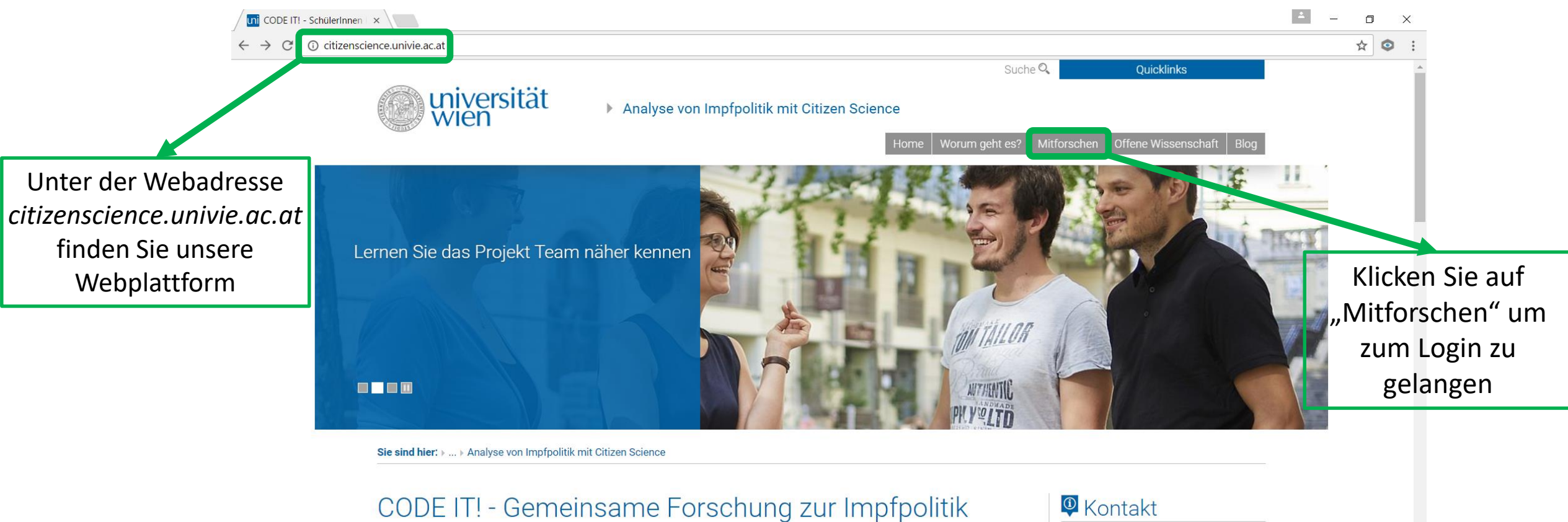

(FWF TCS14)

#### Österreichische Citizen Science Konferenz 2.3-4.3.2017

Diese Woche findet die dritte Österreichische Citizen Science Konferenz in Wien statt! Vom 02.- 04. März 2017 finden eine Reihe an spannender workshops und Vorträgen an der Agentur für Gesundheit und Ernährungssicherheit und am Naturhistorischen Museum Wien statt. Gastgeber der Konferenz, der Workshops und der Postersession sind Florian Heigl, Daniel Dörler (Arbeitsgruppe Citizen . . . . . . . . . . . . .

Institut für Politikwissenschaft Universitätstrasse 7 NIG, 2. Stock 1010 Wien

T: +43-1-4277-47738 F: +43-1-4277-9494

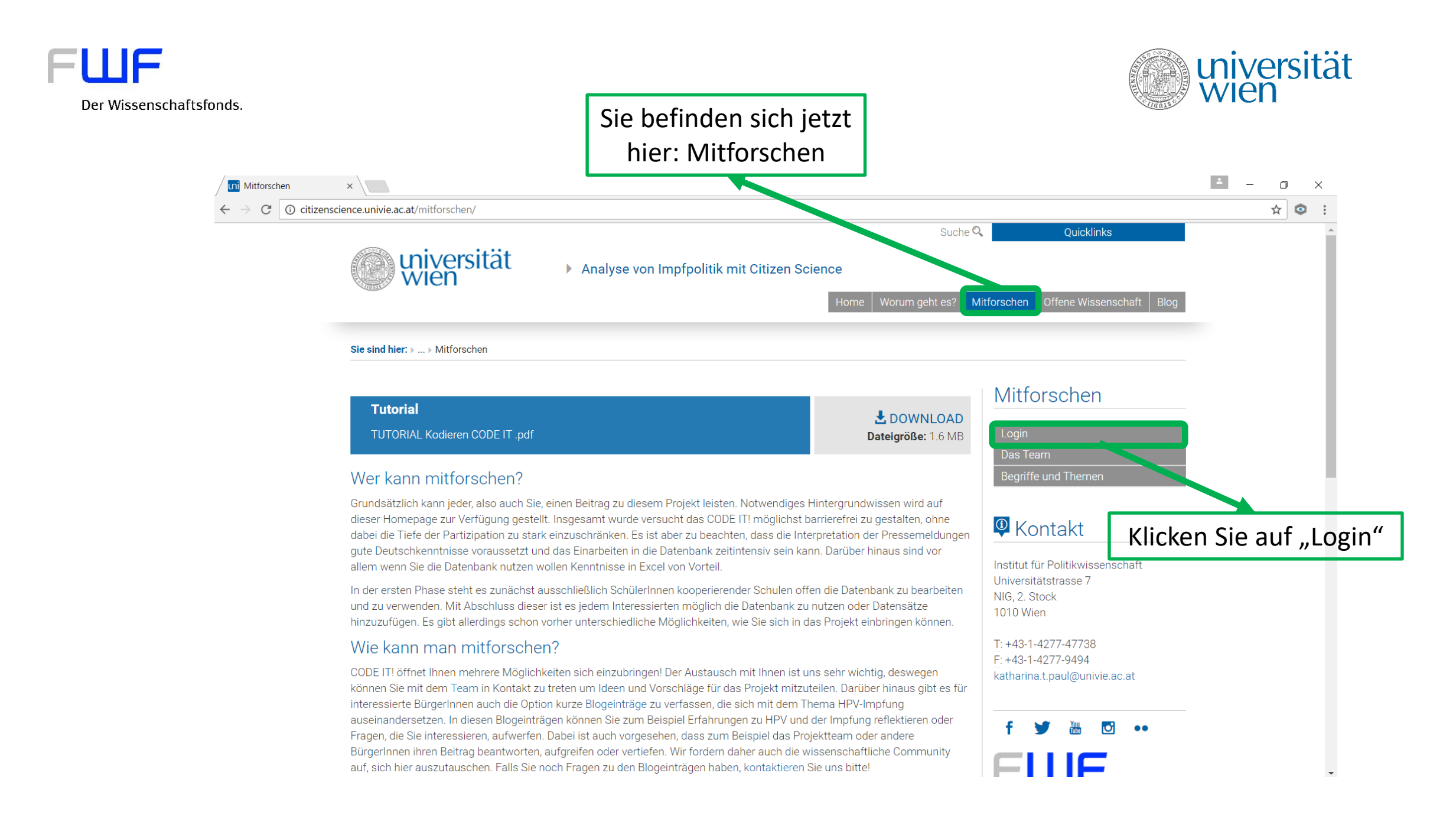

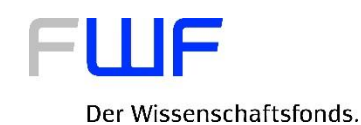

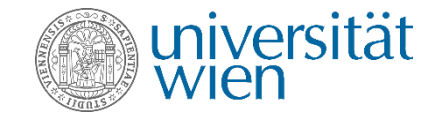

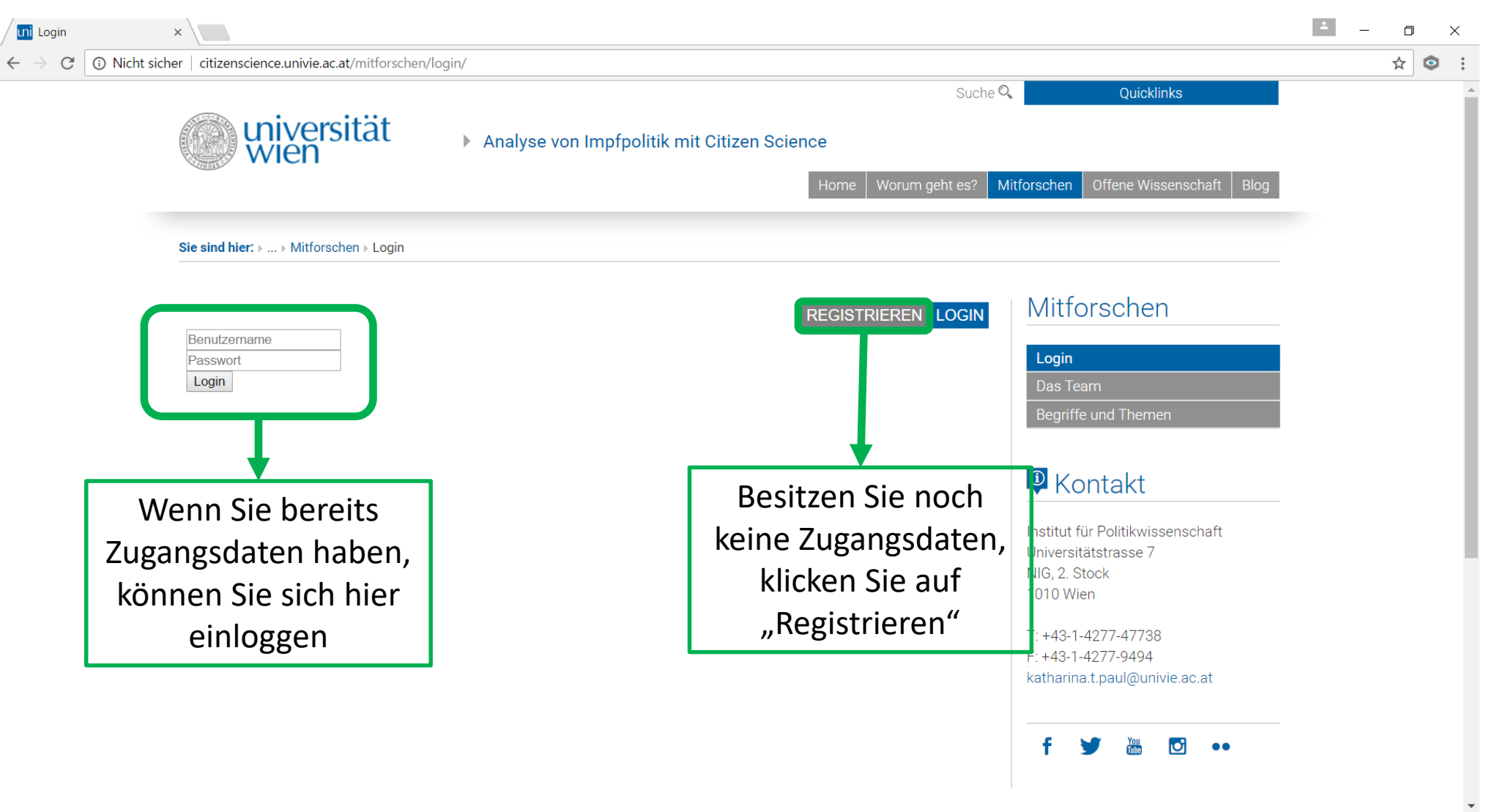

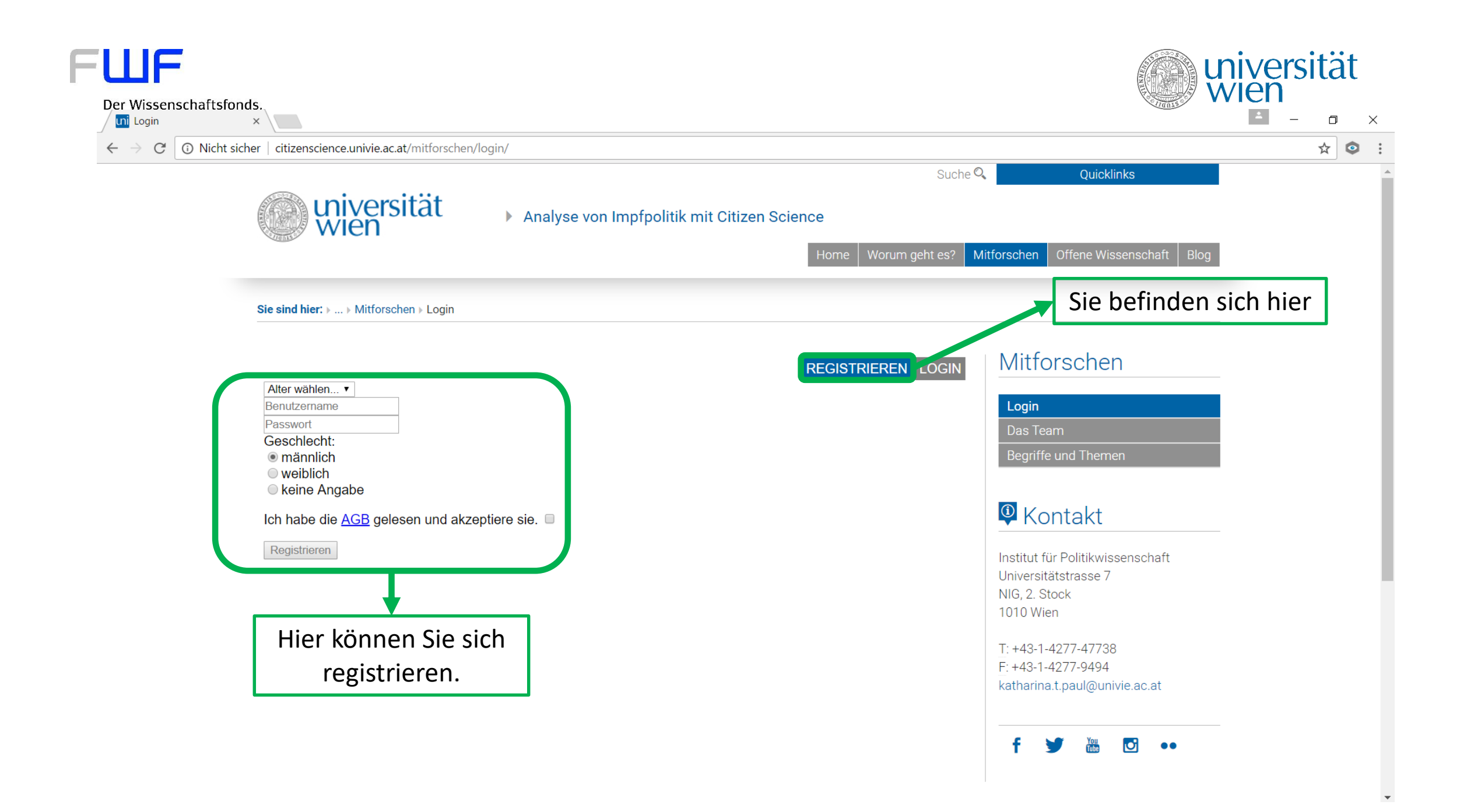

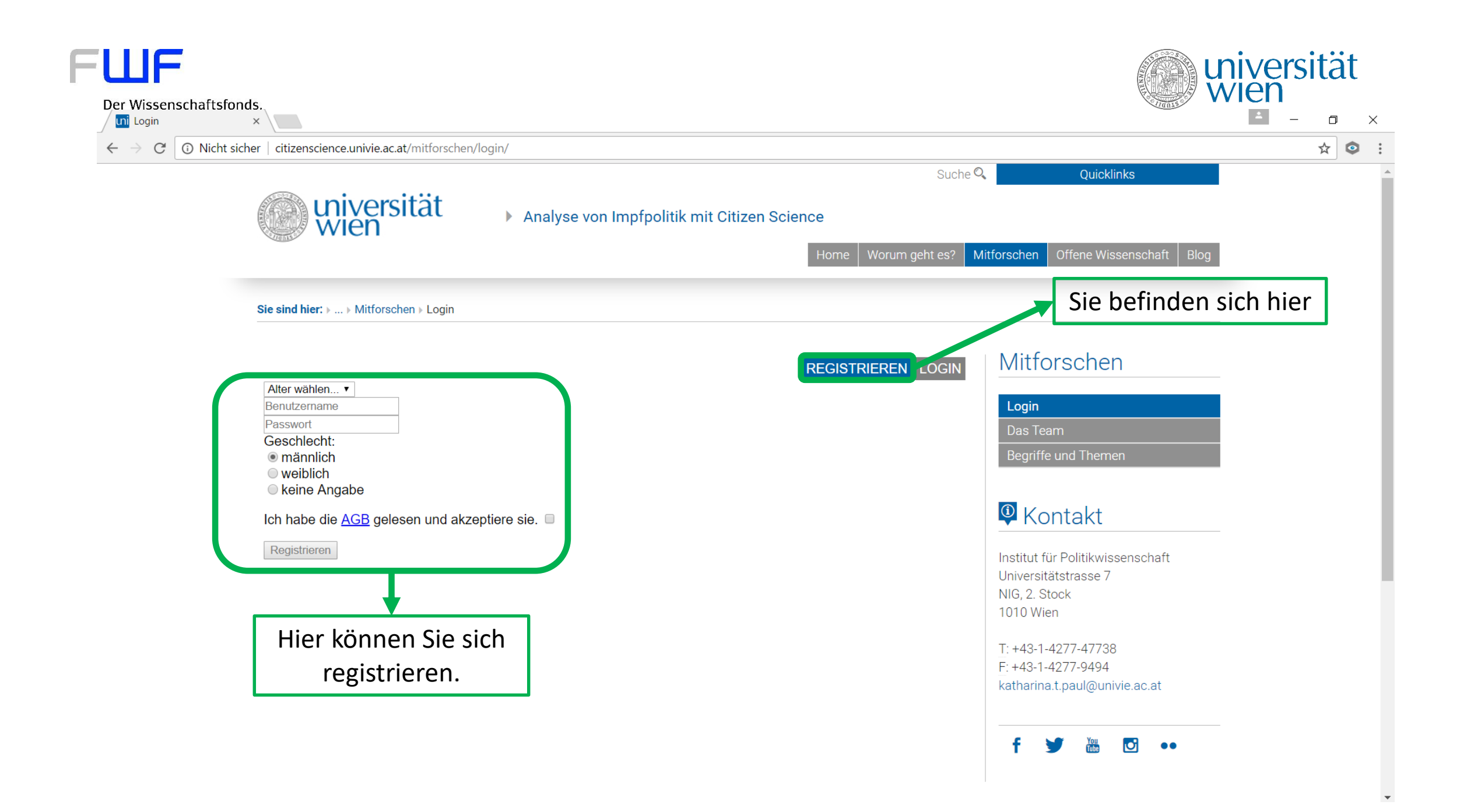

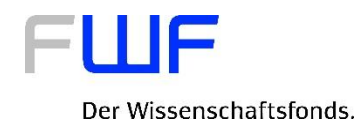

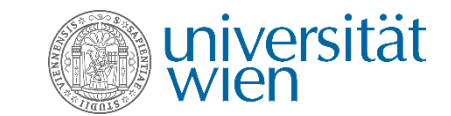

# 2. Grundfunktionen des online Tools

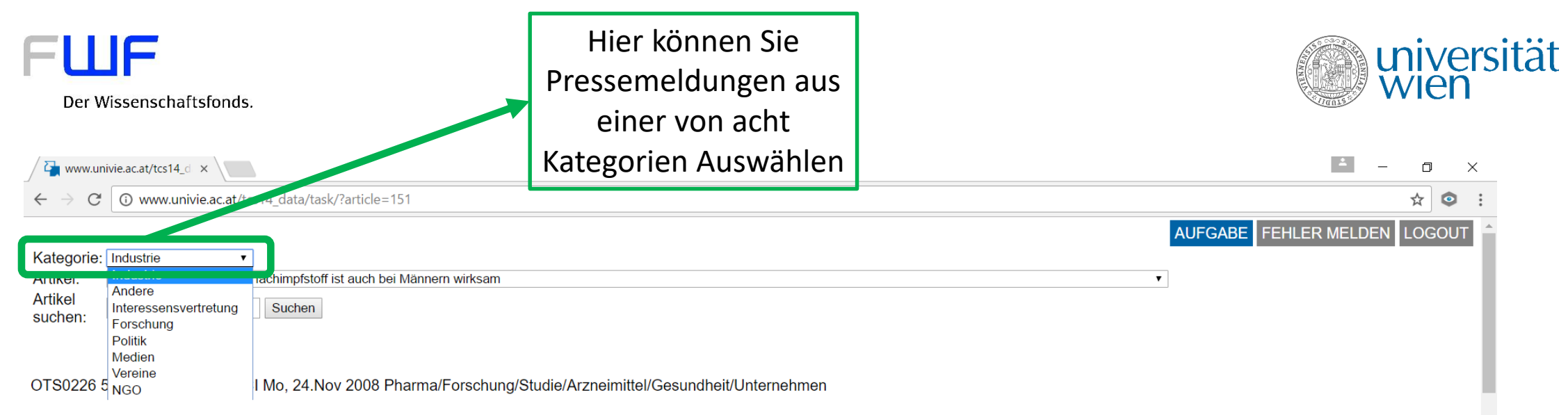

#### Der HPV-Vierfachimpfstoff ist auch bei Männern wirksam

Utl.: Nachweis eines 90 %-igen Schutzes vor äußeren Genitalläsionen in zulassungsrelevanter klinischer Studie =

Brunn am Gebirge (OTS) - Der HPV-Vierfachimpfstoff gegen humane Papillomviren (HPV-Typen 6, 11, 16, 18), ist auch bei Männern wirksam. Zu diesem Ergebnis kam die Primäranalyse der Ergebnisse einer zulassungsrelevanten klinischen Phase-III-Studie. So konnten mit Hilfe des HPV-Vierfachimpfstoffes bei Männern im Alter von 16 bis 26 Jahren(\*) insgesamt 90 %(+) aller durch die HPV-Typen 6, 11, 16 und 18 bedingten äußeren Genitalläsionen verhindert werden. Diese neuen Daten wurden vergangene Woche im Rahmen der Konferenz der European Research Organisation on Genital Infection and Neoplasia (EUROGIN) in Nizza vorgestellt.(1)

Das Ziel der Studie war es, die Wirksamkeit des HPV-Vierfachimpfstoffes hinsichtlich des Schutzes vor äußeren Genitalläsionen, die durch die HPV-Typen 6, 11, 16 und 18 verursacht werden, zu ermitteln. Unter dem kombinierten Endpunkt "äußere Genitalläsionen" zusammengefasst waren Genitalwarzen, penile/perineale/perianale Läsionen (PIN(#); PIN 2/3 können Krebsvorstufen sein) sowie penile, perineale und perianale Karzinome.

Unter den mit dem HPV-Vierfachimpfstoff geimpften Männern traten nur 3 Erkrankungen auf (verglichen mit 31 Erkrankungen in der Placebogruppe). Bei allen drei Erkrankungsfällen handelte es sich um Genitalwarzen. Somit konnte die HPV-Vierfachimpfung 89,4 % (§) der Genitalwarzen bei Männern verhindern. Darüber hinaus traten bei den mit dem HPV-Vierfachimpfstoff geimpften Männern keine penilen/perinealen/perinaalen Läsionen auf, während in der Placebogruppe drei solcher Fälle beschrieben wurden. Weder in der Gruppe der mit der HPV-Vierfachimpfung geimpften Männer noch in der Placebogruppe traten Fälle von penilen, perinealen oder perianalen Karzinomen auf. Zum Zeitpunkt dieser Analyse lag die mittlere Beobachtungsdauer der Männer bei ca. 29 Monaten.

Keine mit der Impfung in Zusammenhang stehende schwerwiegende unerwünschte Ereignisse wurden berichtet.. In der Gruppe der geimpften Männer wurden unerwünschte Ereignisse an der Injektionsstelle geringfügig häufiger beschrieben als in der Placebogruppe (60,1 % der Fälle gegenüber 53,7 %). Gemäß dem Studienprotokoll war die Primäranalyse nach dem Auftreten von mindestens 32 Fällen von äußeren Genitalläsionen durchzuführen. Die Studie dauert noch an, weshalb mit der Veröffentlichung weiterer Daten gerechnet werden darf.

"Auch wenn HPV-bedingte Karzinome im Genitalbereich bei Männern seltener auftreten als bei Frauen, stellen solche Karzinome bei Männern dennoch eine schwerwiegende Erkrankung dar, deren Prävention sich lohnt. Und Genitalwarzen treten bei Frauen und Männern gleich häufig auf. Außerdem können Männer HPV auf Frauen übertragen, was zu Krebsvorstufen oder Karzinomen der Zervix, Vulva oder Vagina sowie zu Genitalwarzen führen kann," so Bennett Lee, der für die HPV-Vierfachimpfung zuständige Medical Affairs Director bei Sanofi Pasteur MSD. "Auf der Grundlage dieser ersten vielversprechenden Ergebnisse und der noch zu erhebenden Daten, werden wir in Zusammenarbeit mit den zuständigen Zulassungsbehörden und Experten definieren müssen, wie bezüglich einer möglichen Impfung von Männern vorzugehen ist. Bis es soweit ist, hat allerdings die Impfung von Mädchen und jungen Frauen Priorität."

| FWF                                                                                                    | Hier können Sie in                                                                                                    | <b>universit</b>                                                                                                    |
|----------------------------------------------------------------------------------------------------|----------------------------------------------------------------------------------------------------|----------------------------------------------------------------------------------------------------|
| Der Wissenschaftsfonds                                                                                                    | einer Kategorie                                                                                                    | wien                                                                                                    |
|                                                                                                    | bestimmte                                                                                                    |                                                                                                    |
| / ₩www.univie.ac.at/tcs14_d ×                                                                                                    | Pressemeldungen                                                                                                    | ▲ - □ ×                                                                                                    |
| $\leftarrow \rightarrow \mathbb{C}$ () www.univie.ac.at/tcs14_data/task/?article=151                                                                                                    | auswählon                                                                                                    | ☆ ◎ :                                                                                                    |
|                                                                                                    | auswannen                                                                                                    | AUFGABE FEHLER MELDEN LOGOUT                                                                                                    |
| Artikel: Artikel 151: Der HPV-Vierfachimpfstoff ist auch bei Männern wirksam                                                                                                    | <b>-</b>                                                                                                    |                                                                                                    |
| <ul> <li>Artikel 110. Neu veröfentliche Ligebnässe unterscheid in Nulze<br/>Artikel 124: Europäische Arzneimittelbehörde: Kein Zusammenhang<br/>Artikel 130: Frau und Mann: Kleiner Unterschied, große Wirkung<br/>Artikel 131: Workshop für Medizinjournalisten beim Pädiaterkongress<br/>Artikel 132: Einladung an Fachjournalisten zum Pädiaterkongress in<br/>Artikel 133: Studie bestätigt: HPV-Test von QIAGEN bietet besseren<br/>Artikel 136: Ending Cervical Cancer Featured at Summit; QIAGEN C<br/>Artikel 137: Aufklärungs- und Impfaktion der Burgenländischen Land<br/>Utt.: Nachw<br/>Artikel 138: {f2fbidi fmodernfcharset0fprq1Courier New;} lochaf31500<br/>Artikel 139: Erste Studie zum neuen HPV-Test für Entwicklungslände<br/>Brunn am C<br/>Artikel 140: Helix erhält in Deutschland für die laufende klinische Stu<br/>zulassungs<br/>Artikel 142: OTS0341 5 WI 2370 SFP0001 CI Do, 25.Sep 2008 Unte<br/>Bedingten a<br/>Artikel 145: Der Nobelpreis für Medizin geht an Harald zur Hausen -<br/>G<br/>UROGIN<br/>Artikel 150: Promising Clinical Data on Gen-Probe's APTIMA(R) HPV<br/>dem kombinischen Entwicklungslände<br/>Artikel 151: Der HPV-Vierfachimpfstoff surde mit dem Prix Galien Interna<br/>Das Ziel de<br/>Artikel 151: Der HPV-Vierfachimpfstoff sit auch bei Mannern wirksam<br/>dem kombinischen Entwicklung district Studier Studier Studier Studier Studier Studier Studier Studier Studier Studier Studier Studier Studier Studier Studier Studier Statikel 150: Promising Clinical Data on Gen-Probe's APTIMA(R) HPV<br/>dem kombinischen Entyprinkt ausser Studier Studier Studier Studier Studier Studier Studier Studier Studier Studier<br/>Das Ziel de Artikel 151: Der HPV-Vierfachimpfstoff geimpften Männern traten nu<br/>Unter den mit dem HPV-Vierfachimpfstoff geimpften Männern traten nu<br/>Das Ziel de Karzinome.</li> </ul> | a am 14.5. in Graz zu HPV und der Bedeutung von Antikörper<br>Graz am 14.5.<br>Langzeitschutz gegen Erkrankungen des Gebärmutterhalses<br>EO Issues a Call to Global Women Leaders<br>esregierung zum Schutz vor Gebärmutterhalskrebs, Krebsvor<br>ihichaf31506dbchaf31505 } defpap ql li0ri0sa160sl259slmult1<br>r bestätigt hohe Genauigkeit bei Erkennung einer Gebärmutter<br>die mit Topical Interferon Alpha-2b bei Patienten mit Feigwarz<br>rnehmen/Pharma/Gesundheit/Studie/Arzneimittel/Krankheiter<br>für eine Entdeckung, die die Entwicklung des HPV-Vierfachim<br>j für Biotechnologie (7. bis 9. Oktober) / BIOTECHNICA zeigt<br>tional für pharmazeutische Forschung ausgezeichnet<br>/ Test Presented at Major European Medical Meeting | n<br>als der Pap-Test<br>stufen im Genitalbereich (1) und Genitalwarzen<br>{operator Lena Anna Schoissengeyer}{creatimyr2016mo10dy3hr11min31}<br>erhalserkrankung<br>en im Anogenitalbereich die Genehmigung, Studienstandorte zu eröffnen<br>h Zwei Jahre nach der Zulassung: der HPV-Vierfachimpfstoff zur Prävention von Gebärmutterhalskrebs und an<br>ipfstoffes zum Schutz vor Gebärmutterhalskrebs und weiteren HPV-bedingten Erkrankungen im Genitalbereich<br>Biotechnologie am Puls der Zeit |
| penilen/perinealen/perianalen Läsionen auf, während in der Placebogr<br>Placebogruppe traten Fälle von penilen, perinealen oder perianalen Ka                                                                                                    | uppe drei solcher Fälle beschrieben wurden. Weder<br>arzinomen auf. Zum Zeitpunkt dieser Analyse lag die                                                                                                    | in der Gruppe der mit dem HPV-Vierfachimpfstoff geimpften Männern keine<br>in der Gruppe der mit der HPV-Vierfachimpfung geimpften Männer noch in der<br>mittlere Beobachtungsdauer der Männer bei ca. 29 Monaten.                                                                                                    |
| Keine mit der Impfung in Zusammenhang stehende schwerwiegende u<br>geringfügig häufiger beschrieben als in der Placebogruppe (60,1 % de                                                                                                    | Inerwünschte Ereignisse wurden berichtet In der G<br>r Fälle gegenüber 53,7 %). Gemäß dem Studienprof                                                                                                    | ruppe der geimptten Männer wurden unerwünschte Ereignisse an der Injektionsstelle<br>okoll war die Primäranalyse nach dem Auftreten von mindestens 32 Fällen von äußeren                                                                                                    |

"Auch wenn HPV-bedingte Karzinome im Genitalbereich bei Männern seltener auftreten als bei Frauen, stellen solche Karzinome bei Männern dennoch eine schwerwiegende Erkrankung dar, deren Prävention sich lohnt. Und Genitalwarzen treten bei Frauen und Männern gleich häufig auf. Außerdem können Männer HPV auf Frauen übertragen, was zu Krebsvorstufen oder Karzinomen der Zervix, Vulva oder Vagina sowie zu Genitalwarzen führen kann," so Bennett Lee, der für die HPV-Vierfachimpfung zuständige Medical Affairs Director bei Sanofi Pasteur MSD. "Auf der Grundlage dieser ersten vielversprechenden Ergebnisse und der noch zu erhebenden Daten, werden wir in Zusammenarbeit mit den zuständigen Zulassungsbehörden und Experten definieren müssen, wie bezüglich einer möglichen Impfung von Männern vorzugehen ist. Bis es soweit ist, hat allerdings die Impfung von Mädchen und jungen Frauen Priorität."

•

Genitalläsionen durchzuführen. Die Studie dauert noch an, weshalb mit der Veröffentlichung weiterer Daten gerechnet werden darf.

| FUIF         Der Wissenschaftsfonds. $\leftarrow \rightarrow C$ $\bigcirc$ www.univie.ac.at/tcs14_data/task/?article=151                                                    | Hier können Sie Artikel<br>anhand der<br>Artikelnummer suchen<br>(z.B. 151) | <pre>universität universität   - • · ×   * • :</pre> |
|----------------------------------------------------------------------------------------------------|-----------------------------------------------------------------------------|------------------------------------------------------|
| Kategorie:       Industrie         Artikel:       Artikel 151: DrugPV-Vierfachimpfstoff ist auch bei Männern wirksam         Artikel       151         suchen:       Suchen |                                                                             | AUFGABE FEHLER MELDEN LOGOUT                         |

OTS0226 5 WI 1283 SFP0001 CI Mo, 24.Nov 2008 Pharma/Forschung/Studie/Arzneimittel/Gesundheit/Unternehmen

#### Der HPV-Vierfachimpfstoff ist auch bei Männern wirksam

Utl.: Nachweis eines 90 %-igen Schutzes vor äußeren Genitalläsionen in zulassungsrelevanter klinischer Studie =

Brunn am Gebirge (OTS) - Der HPV-Vierfachimpfstoff gegen humane Papillomviren (HPV-Typen 6, 11, 16, 18), ist auch bei Männern wirksam. Zu diesem Ergebnis kam die Primäranalyse der Ergebnisse einer zulassungsrelevanten klinischen Phase-III-Studie. So konnten mit Hilfe des HPV-Vierfachimpfstoffes bei Männern im Alter von 16 bis 26 Jahren(\*) insgesamt 90 %(+) aller durch die HPV-Typen 6, 11, 16 und 18 bedingten äußeren Genitalläsionen verhindert werden. Diese neuen Daten wurden vergangene Woche im Rahmen der Konferenz der European Research Organisation on Genital Infection and Neoplasia (EUROGIN) in Nizza vorgestellt.(1)

Das Ziel der Studie war es, die Wirksamkeit des HPV-Vierfachimpfstoffes hinsichtlich des Schutzes vor äußeren Genitalläsionen, die durch die HPV-Typen 6, 11, 16 und 18 verursacht werden, zu ermitteln. Unter dem kombinierten Endpunkt "äußere Genitalläsionen" zusammengefasst waren Genitalwarzen, penile/perineale/perianale Läsionen (PIN(#); PIN 2/3 können Krebsvorstufen sein) sowie penile, perineale und perianale Karzinome.

Unter den mit dem HPV-Vierfachimpfstoff geimpften Männern traten nur 3 Erkrankungen auf (verglichen mit 31 Erkrankungen in der Placebogruppe). Bei allen drei Erkrankungsfällen handelte es sich um Genitalwarzen. Somit konnte die HPV-Vierfachimpfung 89,4 % (§) der Genitalwarzen bei Männern verhindern. Darüber hinaus traten bei den mit dem HPV-Vierfachimpfstoff geimpften Männern keine penilen/perinealen/perianalen Läsionen auf, während in der Placebogruppe drei solcher Fälle beschrieben wurden. Weder in der Gruppe der mit der HPV-Vierfachimpfung geimpften Männer noch in der Placebogruppe traten Fälle von penilen, perinealen oder perianalen Karzinomen auf. Zum Zeitpunkt dieser Analyse lag die mittlere Beobachtungsdauer der Männer bei ca. 29 Monaten.

Keine mit der Impfung in Zusammenhang stehende schwerwiegende unerwünschte Ereignisse wurden berichtet.. In der Gruppe der geimpften Männer wurden unerwünschte Ereignisse an der Injektionsstelle geringfügig häufiger beschrieben als in der Placebogruppe (60,1 % der Fälle gegenüber 53,7 %). Gemäß dem Studienprotokoll war die Primäranalyse nach dem Auftreten von mindestens 32 Fällen von äußeren Genitalläsionen durchzuführen. Die Studie dauert noch an, weshalb mit der Veröffentlichung weiterer Daten gerechnet werden darf.

"Auch wenn HPV-bedingte Karzinome im Genitalbereich bei Männern seltener auftreten als bei Frauen, stellen solche Karzinome bei Männern dennoch eine schwerwiegende Erkrankung dar, deren Prävention sich lohnt. Und Genitalwarzen treten bei Frauen und Männern gleich häufig auf. Außerdem können Männer HPV auf Frauen übertragen, was zu Krebsvorstufen oder Karzinomen der Zervix, Vulva oder Vagina sowie zu Genitalwarzen führen kann," so Bennett Lee, der für die HPV-Vierfachimpfung zuständige Medical Affairs Director bei Sanofi Pasteur MSD. "Auf der Grundlage dieser ersten vielversprechenden Ergebnisse und der noch zu erhebenden Daten, werden wir in Zusammenarbeit mit den zuständigen Zulassungsbehörden und Experten definieren müssen, wie bezüglich einer möglichen Impfung von Männern vorzugehen ist. Bis es soweit ist, hat allerdings die Impfung von Mädchen und jungen Frauen Priorität."

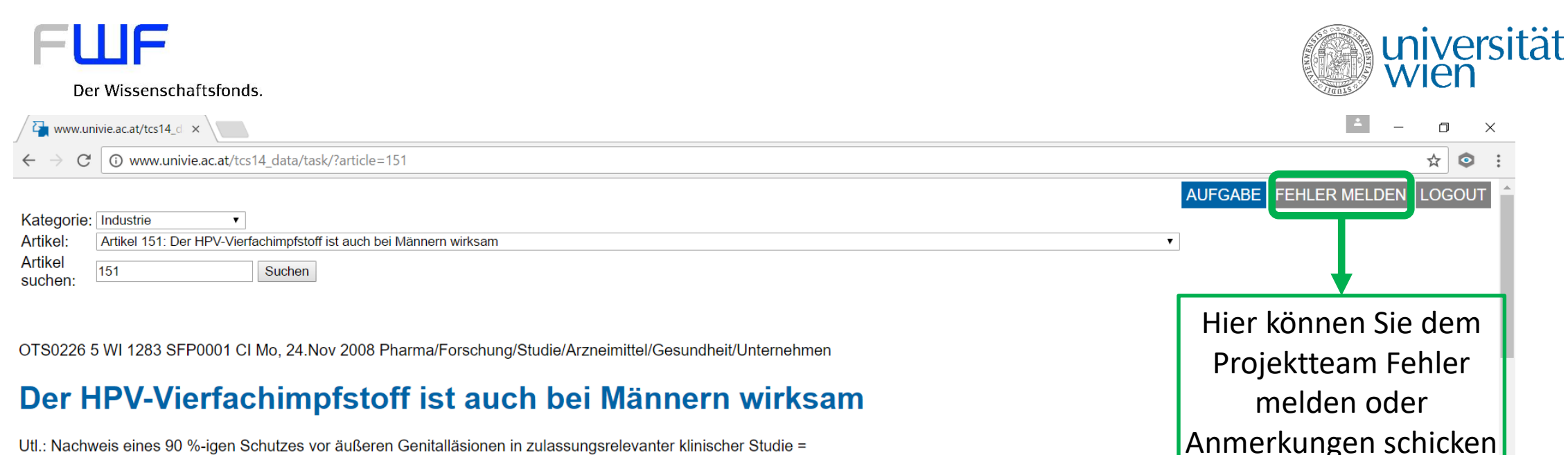

Utl.: Nachweis eines 90 %-igen Schutzes vor äußeren Genitalläsionen in zulassungsrelevanter klinischer Studie =

Brunn am Gebirge (OTS) - Der HPV-Vierfachimpfstoff gegen humane Papillomviren (HPV-Typen 6, 11, 16, 18), ist auch bei Männern wirksam. Zu diesem Ergebnis kam die Primäranalyse der Ergebnisse einer zulassungsrelevanten klinischen Phase-III-Studie. So konnten mit Hilfe des HPV-Vierfachimpfstoffes bei Männern im Alter von 16 bis 26 Jahren(\*) insgesamt 90 %(+) aller durch die HPV-Typen 6, 11, 16 und 18 bedingten äußeren Genitalläsionen verhindert werden. Diese neuen Daten wurden vergangene Woche im Rahmen der Konferenz der European Research Organisation on Genital Infection and Neoplasia (EUROGIN) in Nizza vorgestellt.(1)

Das Ziel der Studie war es, die Wirksamkeit des HPV-Vierfachimpfstoffes hinsichtlich des Schutzes vor äußeren Genitalläsionen, die durch die HPV-Typen 6, 11, 16 und 18 verursacht werden, zu ermitteln. Unter dem kombinierten Endpunkt "äußere Genitalläsionen" zusammengefasst waren Genitalwarzen, penile/perineale/perinale Läsionen (PIN(#); PIN 2/3 können Krebsvorstufen sein) sowie penile, perineale und perianale Karzinome.

Unter den mit dem HPV-Vierfachimpfstoff geimpften Männern traten nur 3 Erkrankungen auf (verglichen mit 31 Erkrankungen in der Placebogruppe). Bei allen drei Erkrankungsfällen handelte es sich um Genitalwarzen. Somit konnte die HPV-Vierfachimpfung 89,4 % (§) der Genitalwarzen bei Männern verhindern. Darüber hinaus traten bei den mit dem HPV-Vierfachimpfstoff geimpften Männern keine penilen/perinealen/perianalen Läsionen auf, während in der Placebogruppe drei solcher Fälle beschrieben wurden. Weder in der Gruppe der mit der HPV-Vierfachimpfung geimpften Männer noch in der Placebogruppe traten Fälle von penilen, perinealen oder perianalen Karzinomen auf. Zum Zeitpunkt dieser Analyse lag die mittlere Beobachtungsdauer der Männer bei ca. 29 Monaten.

Keine mit der Impfung in Zusammenhang stehende schwerwiegende unerwünschte Ereignisse wurden berichtet. In der Gruppe der geimpften Männer wurden unerwünschte Ereignisse an der Injektionsstelle geringfügig häufiger beschrieben als in der Placebogruppe (60,1 % der Fälle gegenüber 53,7 %). Gemäß dem Studienprotokoll war die Primäranalyse nach dem Auftreten von mindestens 32 Fällen von äußeren Genitalläsionen durchzuführen. Die Studie dauert noch an, weshalb mit der Veröffentlichung weiterer Daten gerechnet werden darf.

"Auch wenn HPV-bedingte Karzinome im Genitalbereich bei Männern seltener auftreten als bei Frauen, stellen solche Karzinome bei Männern dennoch eine schwerwiegende Erkrankung dar, deren Prävention sich lohnt. Und Genitalwarzen treten bei Frauen und Männern gleich häufig auf. Außerdem können Männer HPV auf Frauen übertragen, was zu Krebsvorstufen oder Karzinomen der Zervix. Vulva oder Vagina sowie zu Genitalwarzen führen kann," so Bennett Lee, der für die HPV-Vierfachimpfung zuständige Medical Affairs Director bei Sanofi Pasteur MSD. "Auf der Grundlage dieser ersten vielversprechenden Ergebnisse und der noch zu erhebenden Daten, werden wir in Zusammenarbeit mit den zuständigen Zulassungsbehörden und Experten definieren müssen, wie bezüglich einer möglichen Impfung von Männern vorzugehen ist. Bis es soweit ist, hat allerdings die Impfung von Mädchen und jungen Frauen Priorität."

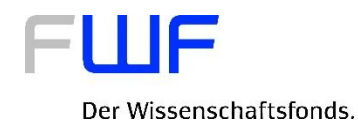

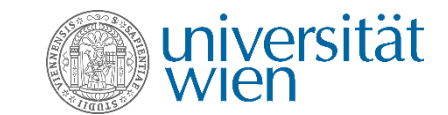

# 3. Analysebereich

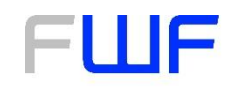

#### Der Wissenschaftsfonds.

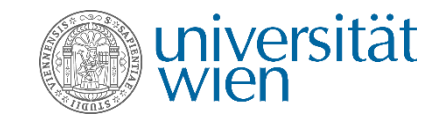

| 🖉 🏹 www.un             | vie.ac.at/tcs14_d ×                                                           |   | - o ×                        |
|------------------------|-------------------------------------------------------------------------------|---|------------------------------|
| $\leftarrow \ \ni \ C$ | www.univie.ac.at/tcs14_data/task/?article=51                                  |   | ☆ ♀ :                        |
|                        |                                                                               |   | AUFGABE FEHLER MELDEN LOGOUT |
| Kategorie:             | Politik •                                                                     |   |                              |
| Artikel:               | Artikel 51: FP-Lasar: Kostenlose Impfung gegen Gebärmutterhalskrebs gefordert | • |                              |
| Artikel<br>suchen:     | Artikelnummer eingeben! Suchen                                                |   |                              |

OTS0042 5 II 0219 NFW0007 CI Do, 26.Apr 2007 Politik/FPÖ/Wien/Lasar/Gesundheit

#### FP-Lasar: Kostenlose Impfung gegen Gebärmutterhalskrebs gefordert

Utl.: FPÖ Wien bringt Antrag in Wiener Gemeinderat ein =

Wien (fpd) - Durch humane Papillomaviren (HPV) sterben in Europa pro Tag 40 Frauen an den Folgen des Gebärmutterhalskrebses, trotz der angebotenen Vorsorgeuntersuchungen. Alleine in Österreich werden jährlich etwa 5000 Operationen durchgeführt, bei denen gefährliche Vorstufen entfernt werden müssen. Ca. 500 Frauen erkranken an Gebärmutterhalskrebs, so der Wiener FPÖ-Gesundheitssprecher, LAbg. GR David Lasar.

Humane Papillomaviren werden auch durch Sexualkontakt übertragen, Kondome bieten keinen zuverlässigen Schutz. Die Übertragung kann nämlich auch durch Hautkontakt erfolgen. Weil viele Menschen mit HPV keine Anzeichen oder Symptome zeigen, können sie das Virus übertragen, ohne dass es ihnen bewusst ist. Eine Impfung könnte rund 75% aller Gebärmutterhalskrebsfälle verhindern. Zur Zeit ist eine solche Impfung für Mädchen und Frauen zwischen 9 und 26 Jahren zwar möglich, allerdings mit hohen Kosten verbunden und für viele daher nicht erschwinglich, so Lasar.

Um die Anzahl der Gebärmutterhalskrebsfälle in Wien nachhaltig zu senken und möglichst vielen jungen Frauen und deren Familien dieses Leid zu ersparen, fordern die Freiheitlichen in Wien daher die zuständige Stadträtinnen Brauner und Wehsely auf, umgehend eine kostenlose Impfung gegen Gebärmutterhalskrebs zu ermöglichen. Die FPÖ Wien bringt im kommenden Gemeinderat einen diesbezüglichen Antrag ein, so Lasar abschließend. (Schluss) paw

Rückfragehinweis: Klub der Freiheitlichen Pressestelle Tel.: (01) 4000 / 81 798

\*\*\* OTS-ORIGINALTEXT PRESSEAUSSENDUNG UNTER AUSSCHLIESSLICHER INHALTLICHER VERANTWORTUNG DES AUSSENDERS - WWW.OTS.AT \*\*\*

| OTS0042 2007-04-26/09:00                                                 | Um zum              |  |
|--------------------------------------------------------------------------|---------------------|--|
| 260900 Apr 07                                                            | Analysehereich zu   |  |
| Link zur Aussendung: http://www.ots.at/presseaussendung/OTS_20070426_OTS |                     |  |
|                                                                          | gelangen mussen Sie |  |
| Analysebereich                                                           | nach unten scrollen |  |

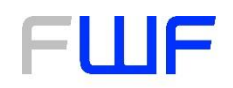

#### Der Wissenschaftsfonds.

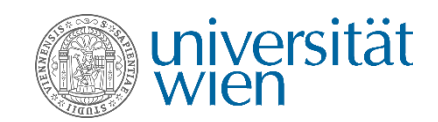

| www.univie.ac.at/tcs14_d ×                                                                                                    | - o ×                                                                                                    |
|----------------------------------------------------------------------------------------------------|----------------------------------------------------------------------------------------------------|
| ← → C ③ www.univie.ac.at/tcs14_data/task/?article=51                                                                                                    | ९ 🛧 💿 :                                                                                                    |
| HILKEI SUCIEII. prikenummer eingedenij Lauchen                                                                                                    |                                                                                                    |
| OTS0042 5 II 0219 NFW0007 CI Do, 26.Apr 2007 Politik/FPÖ/Wen/Lasar/Gesundheit                                                                                                    |                                                                                                    |
| FP-Lasar: Kostenlose Impfung gegen Gebärmutterhalskrebs gefordert                                                                                                    |                                                                                                    |
| Utl.: FPÖ Wen bringt Antrag in Wener Gemeinderat ein = Wen (fpd) - Durch humane Papilomaviren (HPV) sterben in Europa pro Tag 40 Frauen an den Folgen des Gebärnutterhalskrebses, trotz der angebotenen Vorsorgeuntersuchungen. Alleine in Österreich werden jährlich etwa 5000 Operationen Gesundhetsprecher. LAb, GR David Lasar.                                                                                                    | durchgeführt, bei denen gefährliche Vorstufen entfernt werden müssen. Ca. 500 Frauen erkranken an Gebärmutterhalskrebs, so der Wener FPÖ-                           |
| Humane Papillomaviren werden auch durch Sexualkontakt übertragen, Kondome bieten keinen zuverlässigen Schutz. Die Übertragung kann nämlich auch durch Hautkontakt erfolgen. Weil viele Menschen mit HPV keine Anzeichen oder Sympt<br>eine solche Impfung für Mädchen und Frauen zwischen 9 und 26 Jahren zwar möglich, allerdings mit hohen Kosten verbunden und für viele daher nicht erschwinglich, so Lasar.                                                                                                    | tome zeigen, können sie das Virus übertragen, ohne dass es ihnen bewusst ist. Eine Impfung könnte rund 75% aller Gebärmutterhalskrebsfälle verhindern. Zur Zeit ist |
| Um die Anzahl der Gebärmutterhalskrebsfälle in Wen nachhaltig zu senken und möglichst vielen jungen Frauen und deren Familien dieses Leid zu ersparen, fordern die Freiheitlichen in Wen daher die zuständige Stadträtinnen Brauner und W<br>diesbezüglichen Antrag ein, so Lasar abschließend. (Schluss) paw                                                                                                    | lehsely auf, umgehend eine kostenlose Impfung gegen Gebärnutterhalskrebs zu ermöglichen. Die FPÖ Wen bringt im kommenden Gemeinderat einen                          |
| Rückfragehinweis: Klub der Freiheitlichen Pressestelle Tel: (01) 4000 / 81 798 *** OTS-ORIGINALTEXT PRESSEAUSSENDUNG UNTER AUSSCHLIESSLICHER INHALTLICHER VERANTWORTUNG DES AUSSENDERS - WWW.OTS AT ***                                                                                                    |                                                                                                    |
| OTS0042 2007-04-26/08:00                                                                                                    |                                                                                                    |
| 260900 Apr 07<br>Link zur Aussendung: http://www.ots.at/presseaussendung/OTS_20070428_OTS                                                                                                    |                                                                                                    |
| Analyzaharaiah                                                                                                    |                                                                                                    |
| RitalySchol Cicli                                                                                                    |                                                                                                    |
| Code hinzufügen                                                                                                    |                                                                                                    |
| Welche neuen Codes haben Sie im Text entdeckt? Klicken Sie auf "Code hinzufügen" und schreiben Sie Ihren Code in das vorgesehene Feld. Bitte geben Sie mit estens eine Textstelle an, in welcher der Code zu finden ist.                                                                                                    |                                                                                                    |
| Code hinzufügen [Code enfermen]                                                                                                    | Der Analysehereich gliedert sich                                                                                                    |
| Vorhandene Codes Kommt einer dieser Ondes und Wählen Sie sus, welche für Sie in dieser Pressemeldung und gehen Sie mindestens eine enterschande Textnessene                                                                                                    |                                                                                                    |
| Frsuenimpfung     Textselle 1     Element hinzufügen                                                                                                    | n 4 Teile:                                                                                                    |
| Mannerimpfung         Textstelle 1         Element hinzufigen         Element enfermen           Kinderimpfung         Textstelle 1         Element hinzufigen         Element enfermen                                                                                                    | Noven Code hinzufügen                                                                                                    |
| Coertragung autor Geschlechtsverkehr     Instabile 1     Element hnzulgen     Element hnzulgen     Element hnzulgen     Element hnzulgen     Element hnzulgen     Element hnzulgen     Element hnzulgen     Element hnzulgen                                                                                                    | . Neuen Code ninzulugen                                                                                                    |
| Control of the motion of the motion of the | 2. Vorhandenen Code auswählen                                                                                                    |
| Fehlen Ihnen Inhalte in der Pressemeldung? Ist Ihnen etwas anderes aufgefallen?                                                                                                    | Cablanda Informationan                                                                                                    |
| Bewertung C                                                                                                    |                                                                                                    |
| Bitte benoten Sie die Pressemeldung mit folgenden Kriterien                                                                                                    | beschreiben bzw Anmerkungen                                                                                                    |
| Note sehr eher mittel ehernicht garnicht<br>Fürwie relevant                                                                                                    | Droccomoldung howartan                                                                                                    |
| namen sie de de de de de de de de de de de de de                                                                                                    | . Pressemeloung bewerten                                                                                                    |
| glaubwürdig 0 0 0 Begründung<br>halten Sie die 7<br>Pressemeldung?                                                                                                    |                                                                                                    |
| Ist die<br>Pressemeldung O O O Begründung<br>für Sie                                                                                                    |                                                                                                    |
| interessant?<br>War die<br>Pressemeldung O O O O Begründung                                                                                                    |                                                                                                    |
| verständlich? Abschidem                                                                                                    | <b>v</b>                                                                                                    |

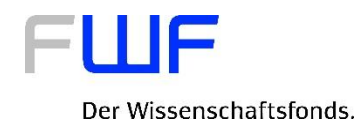

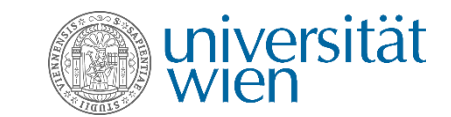

# 3. Analysebereich: Neuen Code hinzufügen

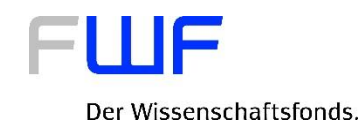

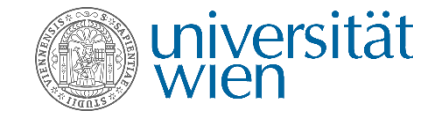

| www.univie.ac.at/tcs14_d ×                                                                                                    | <b></b>     | - 0       | ×   |
|----------------------------------------------------------------------------------------------------|-------------|-----------|-----|
| $\leftrightarrow \mathcal{C}$ () www.univie.ac.at/tcs14_data/task/?article=51                                                                                                    |             | ☆ 🕻       | ≥ : |
| zuständige Stadträtinnen Brauner und Wehsely auf, umgehend eine kostenlose Impfung gegen Gebärmutterhalskrebs zu ermöglichen. Die FPÖ Wien bringt im kommenden Gemeinderat ei<br>Antrag ein, so Lasar abschließend. (Schluss) paw | nen diesbez | züglichen | -   |
| Rückfragehinweis: Klub der Freiheitlichen Pressestelle Tel.: (01) 4000 / 81 798                                                                                                    |             |           |     |
| *** OTS-ORIGINALTEXT PRESSEAUSSENDUNG UNTER AUSSCHLIESSLICHER INHALTLICHER VERANTWORTUNG DES AUSSENDERS - WWW.OTS.AT ***                                                                                                    |             |           |     |
| OTS0042 2007-04-26/09:00                                                                                                    |             |           |     |
| 260900 Apr 07                                                                                                    |             |           |     |
| Link zur Aussendung: http://www.ots.at/presseaussendung/OTS_20070426_OTS                                                                                                    |             |           |     |
| Analysebereich                                                                                                    |             |           |     |
| Bitte kodieren Sie hier die Pressemeldung.                                                                                                    |             |           |     |
| Code hinzufügen                                                                                                    |             |           |     |

Welche neuen Codes haben Sie im Text entdeckt? Klicken Sie auf "Code hinzufügen" und schreiben Sie Ihren Code in das vorgesehene Feld. Bitte geben Sie mindestens eine Textstelle an, in welcher der Code zu finden ist.

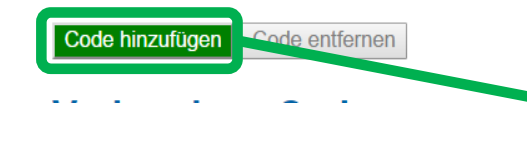

Hier klicken, wenn Sie einen neuen Code hinzufügen wollen, der nicht von den vorhandenen Codes abgedeckt wird (max. 3 neue Codes möglich)

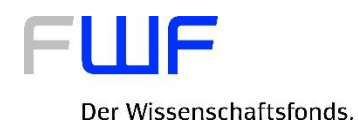

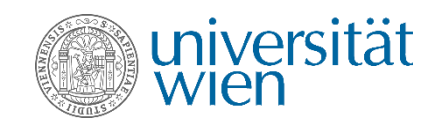

| www.univie.ac.at/tcs14_d ×                                      |                                   |                                   |                                      | ±                                                                                          | _        | D        | ×   |
|-----------------------------------------------------------------|-----------------------------------|-----------------------------------|--------------------------------------|--------------------------------------------------------------------------------------------|----------|----------|-----|
| $\leftrightarrow$ $\rightarrow$ C (i) www.univie.ac.at          | t/tcs14_data/task,                | /?article=51                      |                                      |                                                                                            | z        | <b>ک</b> | > : |
| zuständige Stadträtinnen Brau<br>Antrag ein, so Lasar abschließ | uner und Wehse<br>3end. (Schluss) | ely auf, umgehend eine kos<br>paw | tenlose Impfung gegen Gebärmu        | tterhalskrebs zu ermöglichen. Die FPÖ Wien bringt im kommenden Gemeinderat einen dies      | bezüglio | chen     |     |
| Rückfragehinweis: Klub der Fr                                   | reiheitlichen Pr                  | essestelle Tel.: (01) 4000 / 8    | 81 798                               |                                                                                            |          |          |     |
| *** OTS-ORIGINALTEXT PRE                                        | ESSEAUSSENI                       | OUNG UNTER AUSSCHLIE              | ESSLICHER INHALTLICHER VE            | RANTWORTUNG DES AUSSENDERS - WWW.OTS.AT ***                                                |          |          |     |
| OTS0042 2007-04-26/09:00                                        |                                   |                                   |                                      |                                                                                            |          |          |     |
| 260900 Apr 07                                                   |                                   |                                   |                                      |                                                                                            |          |          |     |
| Link zur Aussendung: http://ww                                  | ww.ots.at/press                   | eaussendung/OTS_200704            | 426_OTS                              |                                                                                            |          |          |     |
| Analysebereic                                                   | ch                                | Hier Texts<br>Pressemeldun        | stelle aus der<br>g einfügen, in der |                                                                                            |          |          |     |
| Bitte kodieren Sie hier die Pre                                 | essemeldung.                      | der neue Code                     | gefunden werden                      |                                                                                            |          |          |     |
| Code hinzufügen                                                 |                                   | k                                 | ann                                  |                                                                                            |          |          |     |
| Welche neuen Codes haben S<br>zu finden ist.                    | Sie im Text ento                  | leckt? Klicken Sis aut "Cod       | e hinzufügen" und schreiben Sie      | Ihren Code in das vorgesehene Feld. Bitte geben Sie mindestens eine Textstelle an, in welc | her der  | Code     | Э   |
| Code Text                                                       | tstelle 1<br>en                   | Element hinzufügen                | Element entfernen                    |                                                                                            |          |          |     |
| Hier die                                                        |                                   |                                   |                                      |                                                                                            |          |          |     |
| Bezeichnung für                                                 |                                   |                                   |                                      |                                                                                            |          |          |     |
| den neuen Code                                                  |                                   |                                   |                                      |                                                                                            |          |          |     |
| angeben                                                         |                                   |                                   |                                      |                                                                                            |          |          |     |

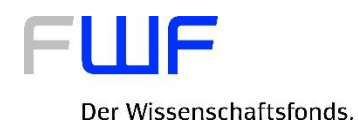

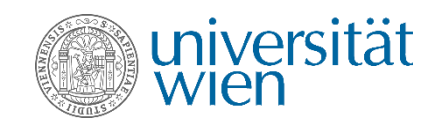

| www.univie.ac.at/tcs14_d ×                                      |                                   |                                   |                                      | ±                                                                                          | _        | D        | ×   |
|-----------------------------------------------------------------|-----------------------------------|-----------------------------------|--------------------------------------|--------------------------------------------------------------------------------------------|----------|----------|-----|
| $\leftrightarrow$ $\rightarrow$ C (i) www.univie.ac.at          | t/tcs14_data/task,                | /?article=51                      |                                      |                                                                                            | z        | <b>ک</b> | > : |
| zuständige Stadträtinnen Brau<br>Antrag ein, so Lasar abschließ | uner und Wehse<br>3end. (Schluss) | ely auf, umgehend eine kos<br>paw | tenlose Impfung gegen Gebärmu        | tterhalskrebs zu ermöglichen. Die FPÖ Wien bringt im kommenden Gemeinderat einen dies      | bezüglio | chen     |     |
| Rückfragehinweis: Klub der Fr                                   | reiheitlichen Pr                  | essestelle Tel.: (01) 4000 / 8    | 81 798                               |                                                                                            |          |          |     |
| *** OTS-ORIGINALTEXT PRE                                        | ESSEAUSSENI                       | OUNG UNTER AUSSCHLIE              | ESSLICHER INHALTLICHER VE            | RANTWORTUNG DES AUSSENDERS - WWW.OTS.AT ***                                                |          |          |     |
| OTS0042 2007-04-26/09:00                                        |                                   |                                   |                                      |                                                                                            |          |          |     |
| 260900 Apr 07                                                   |                                   |                                   |                                      |                                                                                            |          |          |     |
| Link zur Aussendung: http://ww                                  | ww.ots.at/press                   | eaussendung/OTS_200704            | 426_OTS                              |                                                                                            |          |          |     |
| Analysebereic                                                   | ch                                | Hier Texts<br>Pressemeldun        | stelle aus der<br>g einfügen, in der |                                                                                            |          |          |     |
| Bitte kodieren Sie hier die Pre                                 | essemeldung.                      | der neue Code                     | gefunden werden                      |                                                                                            |          |          |     |
| Code hinzufügen                                                 |                                   | k                                 | ann                                  |                                                                                            |          |          |     |
| Welche neuen Codes haben S<br>zu finden ist.                    | Sie im Text ento                  | leckt? Klicken Sis aut "Cod       | e hinzufügen" und schreiben Sie      | Ihren Code in das vorgesehene Feld. Bitte geben Sie mindestens eine Textstelle an, in welc | her der  | Code     | Э   |
| Code Text                                                       | tstelle 1<br>en                   | Element hinzufügen                | Element entfernen                    |                                                                                            |          |          |     |
| Hier die                                                        |                                   |                                   |                                      |                                                                                            |          |          |     |
| Bezeichnung für                                                 |                                   |                                   |                                      |                                                                                            |          |          |     |
| den neuen Code                                                  |                                   |                                   |                                      |                                                                                            |          |          |     |
| angeben                                                         |                                   |                                   |                                      |                                                                                            |          |          |     |

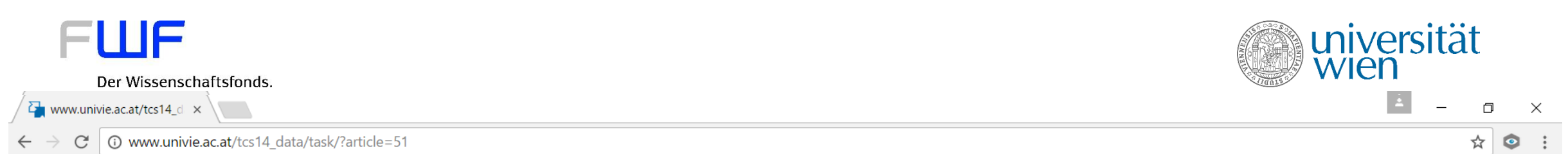

Humane Papillomaviren werden auch durch Sexualkontakt übertragen, Kondome bieten keinen zuverlässigen Schutz. Die Übertragung kann nämlich auch durch Hautkontakt erfolgen. Weil viele Menschen mit HPV keine Anzeichen oder Symptome zeigen, können sie das Virus übertragen, ohne dass es ihnen bewusst ist. Eine Impfung könnte rund 75% aller Gebärmutterhalskrebsfälle verhindern. Zur Zeit ist eine solche Impfung für Mädchen und Frauen zwischen 9 und 26 Jahren zwar möglich, allerdings mit hohen Kosten verbunden und für viele daher nicht erschwinglich, so Lasar.

Um die Anzahl der Gebärmutterhalskrebsfälle in Wien nachhaltig zu senken und möglichst vielen jungen Frauen und deren Familien dieses Leid zu ersparen, fordern die Freiheitlichen in Wien daher die zuständige Stadträtinnen Brauner und Wehsely auf, umgehend eine kostenlose Impfung gegen Gebärmutterhalskrebs zu ermöglichen. Die FPÖ Wien bringt im kommenden Gemeinderat einen diesbezüglichen Antrag ein, so Lasar abschließend. (Schluss) paw

Rückfragehinweis: Klub der Freiheitlichen Pressestelle Tel.: (01) 4000 / 81 798

\*\*\* OTS-ORIGINALTEXT PRESSEAUSSENDUNG UNTER AUSSCHLIESSLICHER INHALTLICHER VERANTWORTUNG DES AUSSENDERS - WWW.OTS.AT \*\*\*

OTS0042 2007-04-26/09:00

260900 Apr 07

Link zur Aussendung: http://www.ots.at/presseaussendung/OTS\_20070426\_OTS

| Analysebereich                                                                 | Eine zusätzliche<br>Textstelle binzufügen   |                                                                                                    |
|--------------------------------------------------------------------------------|---------------------------------------------|----------------------------------------------------------------------------------------------------|
| Bitte kodieren Sie hier die Pressemeldung.                                     | (max. 3 möglich)                            |                                                                                                    |
| Code hinzufügen                                                                |                                             |                                                                                                    |
| Welche neuen Codes haben Sie im Text entdeckt? Klicken Sie a<br>zu finden ist. | auf "Code hinzufügen" und schreiben Sie Ihr | en Code in das vorgesehene Feld. Bitte geben Sie mindestens eine Textstelle an, in welcher der Cod |
| Impfung ist nachhaltig Um die Anzahl der Gebärmut Textstelle 2                 | Element hinzufügen Element entf             | Entfernt hinzugefugte lextstelle                                                                   |
|                                                                                |                                             |                                                                                                    |
| Entfernt neuen Code                                                            |                                             |                                                                                                    |

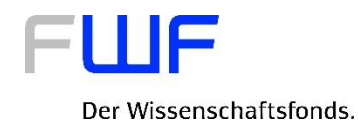

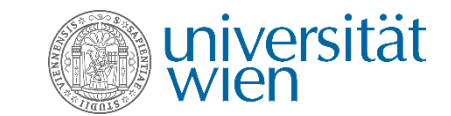

# 3. Analysebereich: Vorhandene Codes auswählen

| FUIF                                                                                                    |         |
|----------------------------------------------------------------------------------------------------|---------|
| Der Wissenschaftsfonds.                                                                                                  | VVICII  |
| www.univie.ac.at/tcs14_d ×                                                                                               | i – 0 × |
| $\leftrightarrow \rightarrow \mathbb{C}$ (f) www.univie.ac.at/tcs14_data/task/?article=51                                | ☆ 😟 :   |
| Rückfragehinweis: Klub der Freiheitlichen Pressestelle Tel.: (01) 4000 / 81 798                                          | •       |
| *** OTS-ORIGINALTEXT PRESSEAUSSENDUNG UNTER AUSSCHLIESSLICHER INHALTLICHER VERANTWORTUNG DES AUSSENDERS - WWW.OTS.AT *** |         |
| OTS0042 2007-04-26/09:00                                                                                                 |         |
| 260900 Apr 07                                                                                                    |         |
| Link zur Aussendung: http://www.ots.at/presseaussendung/OTS_20070426_OTS                                                 |         |

#### Analysebereich

Bitte kodieren Sie hier die Pressemeldung.

#### Code hinzufügen

Welche neuen Codes haben Sie im Text entdeckt? Klicken Sie auf "Code hinzufügen" und schreiben Sie Ihren Code in das vorgesehene Feld. Bitte geben Sie mindestens eine Textstelle an, in welcher der Code zu finden ist.

| Code hinzufügen Code entfernen | Hier können Sie vorhandene |
|--------------------------------|----------------------------|
| Vorhandene Codes               | Codes auswählen            |

Kommt einer dieser Codes vor? Wählen Sie aus, welche für Sie in dieser Pressemeldung vorkommen und geben Sie mindestens eine entsprechende Textpassage an.

| Frauenimpfung                                     | Textstelle 1 | Element hinzufügen | Element entfernen |
|---------------------------------------------------|--------------|--------------------|-------------------|
| Männerimpfung                                     | Textstelle 1 | Element hinzufügen | Element entfernen |
| Kinderimpfung                                     | Textstelle 1 | Element hinzufügen | Element entfernen |
| Übertragung durch Geschlechtsverkehr              | Textstelle 1 | Element hinzufügen | Element entfernen |
| Impfung ist kostenlos                             | Textstelle 1 | Element hinzufügen | Element entfernen |
| Kritik an der Impfung                             | Textstelle 1 | Element hinzufügen | Element entfernen |
| Frauengesundheit beinhaltet Screening und Impfung | Textstelle 1 | Element hinzufügen | Element entfernen |
| Wichtig für die Gesellschaft                      | Textstelle 1 | Element hinzufügen | Element entfernen |

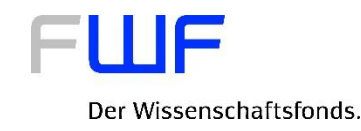

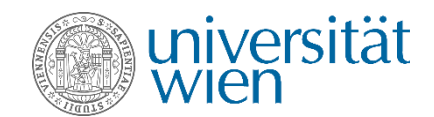

Kommt einer dieser Codes vor? Wählen Sie aus, welche für Sie in dieser Pressemeldung vorkommen und geben Sie mindestens eine entsprechende Textpassage an.

| Frauenimpfung                                     | Textstelle 1 | Element hinzufügen | Element entfernen |
|---------------------------------------------------|--------------|--------------------|-------------------|
| Männerimpfung                                     | Textstelle 1 | Element hinzufügen | Element entfernen |
| 🔰 💽 Kinderimpfung                                 | Textstelle 1 | Element hinzufügen | Element entfernen |
| 🔰 💽 Übertragung durch Geschlechtsverkehr          | Textstelle 1 | Element hinzufügen | Element entfernen |
| 🔰 💽 Impfung ist kostenlos                         | Textstelle 1 | Element hinzufügen | Element entfernen |
| Kritik an der Impfung                             | Textstelle 1 | Element hinzufügen | Element entfernen |
| Frauengesundheit beinhaltet Screening und Impfung | Textstelle 1 | Element hinzufügen | Element entfernen |
| 🔰 💽 Wichtig für die Gesellschaft                  | Textstelle 1 | Element hinzufügen | Element entfernen |

Hier können Sie auswählen ob ein Code vorkommt (grün), oder ob er nicht vorkommt (rot): Um Ihre Kodierung abschicken zu können, müssen Sie für alle Codes eine Angabe machen (kommt vor, kommt nicht vor)

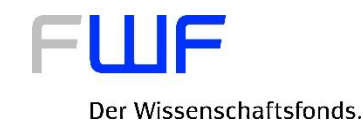

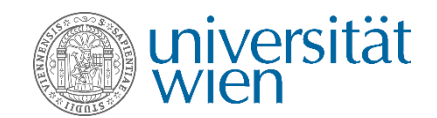

Kommt einer dieser Codes vor? Wählen Sie aus, welche für Sie in dieser Pressemeldung vorkommen und geben Sie mindestens eine entsprechende Textpassage an.

|   | Frauenimpfung                                                                                      | Тех    | tstelle 1 | Element hinzufügen | Element entfernen |
|---|----------------------------------------------------------------------------------------------------|--------|-----------|--------------------|-------------------|
| • | Im Text wird die Impfung nur für Mädchen oder Frauen beschrieben. Gründe bitte an<br>Männerimptung | geben! | stelle 1  | Element hinzufügen | Element entfernen |
|   | Kinderimpfung                                                                                      | Tex    | stelle 1  | Element hinzufügen | Element entfernen |
|   | Übertragung durch Geschlechtsverkehr                                                               | Text   | stelle 1  | Element hinzufügen | Element entfernen |
|   | Impfung ist kostenlos                                                                              | Text   | stelle 1  | Element hinzufügen | Element entfernen |
|   | Kritik an der Impfung                                                                              | Tex    | stelle 1  | Element hinzufügen | Element entfernen |
|   | Frauengesundheit beinhaltet Screening und Impfung                                                  | Text   | stelle 1  | Element hinzufügen | Element entfernen |
|   | Wichtig für die Gesellschaft                                                                       | Tex    | stelle 1  | Element hinzufügen | Element entfernen |

Liste mit vorhandenen Codes. Wenn Sie mit dem Cursor über einen der Codes fahren, erhalten Sie eine kurze Beschreibung des Codes

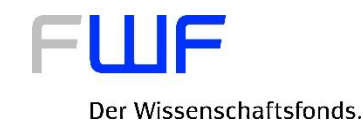

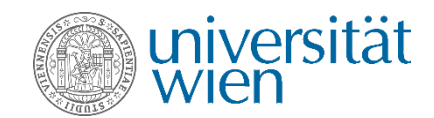

Kommt einer dieser Codes vor? Wählen Sie aus, welche für Sie in dieser Pressemeldung vorkommen und geben Sie mindestens eine entsprechende Textpassage an.

| Frauenimpfung                                     | Textstelle 1 | Element hinzufügen | Element entfernen |
|---------------------------------------------------|--------------|--------------------|-------------------|
| Männerimpfung                                     | Textstelle 1 | Element hinzufügen | Element entfernen |
| Kinderimpfung                                     | Textstelle 1 | Element hinzufügen | Element entfernen |
| Übertragung durch Geschlechtsverkehr              | Textstelle 1 | Element hinzufügen | Element entfernen |
| Impfung ist kostenlos                             | Textstelle 1 | Element hinzufügen | Element entfernen |
| Kritik an der Impfung                             | Textstelle 1 | Element hinzufügen | Element entfernen |
| Frauengesundheit beinhaltet Screening und Impfung | Textstelle 1 | Element hinzufügen | Element entfernen |
| Wichtig für die Gesellschaft                      | Textstelle 1 | Element hinzufügen | Element entfernen |
|                                                   |              |                    |                   |

Falls Sie einen Code in einer Pressemeldung gefunden haben, müssen Sie die Textpassage in der der Code enthalten ist aus der Pressemeldung hierher kopieren (sonst lässt sich die Bewertung nicht abschicken)

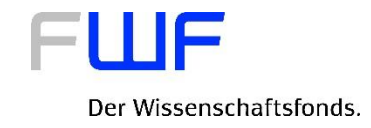

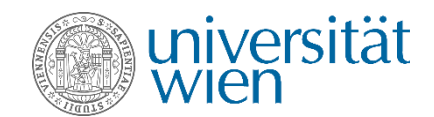

Kommt einer dieser Codes vor? Wählen Sie aus, welche für Sie in dieser Pressemeldung vorkommen und geben Sie mindestens eine entsprechende Textpassage an.

| Frauenimpfung                                     | Textstelle 1 | Element hinzufügen | Element entfernen |
|---------------------------------------------------|--------------|--------------------|-------------------|
| Männerimpfung                                     | Textstelle 1 | Element hinzufügen | Element entfernen |
| Kinderimpfung                                     | Textstelle 1 | Element hinzufügen | Element entfernen |
| Übertragung durch Geschlechtsverkehr              | Textstelle 1 | Element hinzufügen | Element entfernen |
| Impfung ist kostenlos                             | Textstelle 1 | Element hinzufügen | Element entfernen |
| Kritik an der Impfung                             | Textstelle 1 | Element hinzufügen | Element entfernen |
| Frauengesundheit beinhaltet Screening und Impfung | Textstelle 1 | Element hinzufügen | Element entfernen |
| Wichtig f ür die Gesellschaft                     | Textstelle 1 | Element hinzufügen | Element entfernen |
|                                                   |              |                    |                   |

Kommt ein Code in einer Pressemeldung öfter vor, können Sie hier weitere Textpassagen, in denen er enthalten ist, hinzufügen (maximal 3)

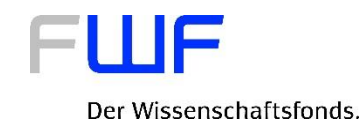

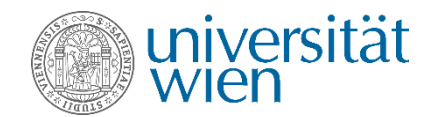

Kommt einer dieser Codes vor? Wählen Sie aus, welche für Sie in dieser Pressemeldung vorkommen und geben Sie mindestens eine entsprechende Textpassage an.

| Frauenimpfung                                                             | sterben in Europa pro Tag 40 vielen jungen Frauen und de | Element hinzufügen | Element entferner |
|---------------------------------------------------------------------------|----------------------------------------------------------|--------------------|-------------------|
| Männerimpfung                                                             | Textstelle 1                                             | Element hinzufügen | Element entferner |
| <b>o</b> Kinderimpfung                                                    | Textstelle 1                                             | Element hinzufügen | Element entferner |
| Übertragung durch Geschlechtsverkehr                                      | Humane Papillomaviren werd                               | Element hinzufügen | Element entferne  |
| Impfung ist kostenlos                                                     | Kostenlose Impfung gegen G                               | Element hinzufügen | Element entferne  |
| Kritik an der Impfung                                                     | Textstelle 1                                             | Element hinzufügen | Element entferne  |
| <ul> <li>Frauengesundheit beinhaltet Screening und<br/>Impfung</li> </ul> | Textstelle 1                                             | Element hinzufügen | Element entferne  |
| O Wichtig für die Gesellschaft                                            | Textstelle 1                                             | Element hinzufügen | Element entforme  |

bzw können, min 1, max 3)

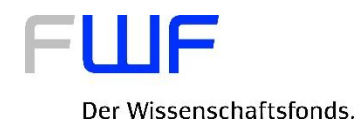

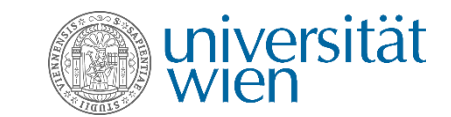

# 3. Analysebereich: Was wird nicht gesagt?

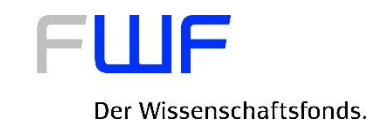

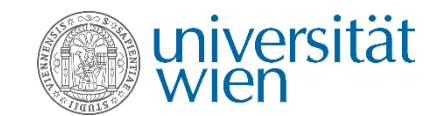

Code hinzufügen Code entfernen

#### **Vorhandene Codes**

Kommt einer dieser Codes vor? Wählen Sie aus, welche für Sie in dieser Pressemeldung vorkommen und geben Sie mindestens eine entsprechende Textpassage an.

| Frauanimpfung                                     | Taxtatalla 1 | Element hinzufüren |                   |
|---------------------------------------------------|--------------|--------------------|-------------------|
|                                                   |              | Element ninzulugen | Element entiemen  |
| Männerimpfung                                     | Textstelle 1 | Element hinzufügen | Element entfernen |
| Kinderimpfung                                     | Textstelle 1 | Element hinzufügen | Element entfernen |
| Übertragung durch Geschlechtsverkehr              | Textstelle 1 | Element hinzufügen | Element entfernen |
| Impfung ist kostenlos                             | Textstelle 1 | Element hinzufügen | Element entfernen |
| Kritik an der Impfung                             | Textstelle 1 | Element hinzufügen | Element entfernen |
| Frauengesundheit beinhaltet Screening und Impfung | Textstelle 1 | Element hinzufügen | Element entfernen |
| Wichtig f ür die Gesellschaft                     | Textstelle 1 | Element hinzufügen | Element entfernen |

Fehlen Ihnen Inhalte in der Pressemeldung? Ist Ihnen etwas anderes aufgefallen?

Hier können Sie Inhalte hinzufügen, die in der Pressemeldung NICHT erwähnt werden. **Achtung**: Diese Funktion ist vor allem für erfahrene TeilnehmerInnen gedacht, die bereits eine größere Anzahl an Pressemeldungen kodiert haben!

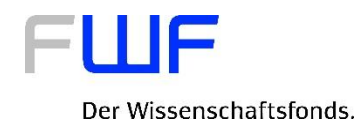

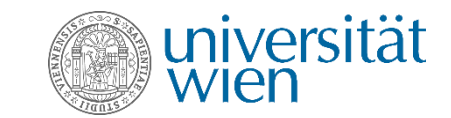

# 3. Analysebereich: Pressemeldung bewerten

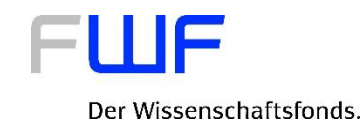

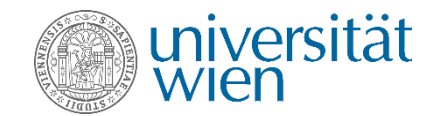

### Bewertung Hier soll die Pressemeldung nach den angeführten 4 Kriterien bewertet werden

Bitte benoten Sie die Pressemeldung mit folgenden Kriterien

| Note                                                       | sehr | eher | mittel  | eher nicht | gar nicht |            |
|------------------------------------------------------------|------|------|---------|------------|-----------|------------|
| Für wie relevant<br>halten Sie die<br>Pressemeldung?       |      |      | $\odot$ | •          | $\odot$   | Begründung |
| Für wie<br>glaubwürdig<br>halten Sie die<br>Pressemeldung? | 0    |      | $\odot$ | 0          | 0         | Begründung |
| lst die<br>Pressemeldung<br>für Sie<br>interessant?        | 0    |      | $\odot$ | •          | 0         | Begründung |
| War die<br>Pressemeldung<br>verständlich?<br>Abschicken    | •    |      |         |            | ۲         | Begründung |

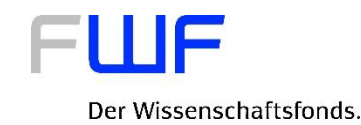

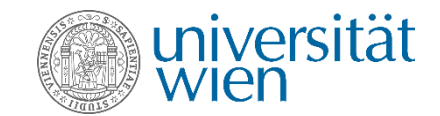

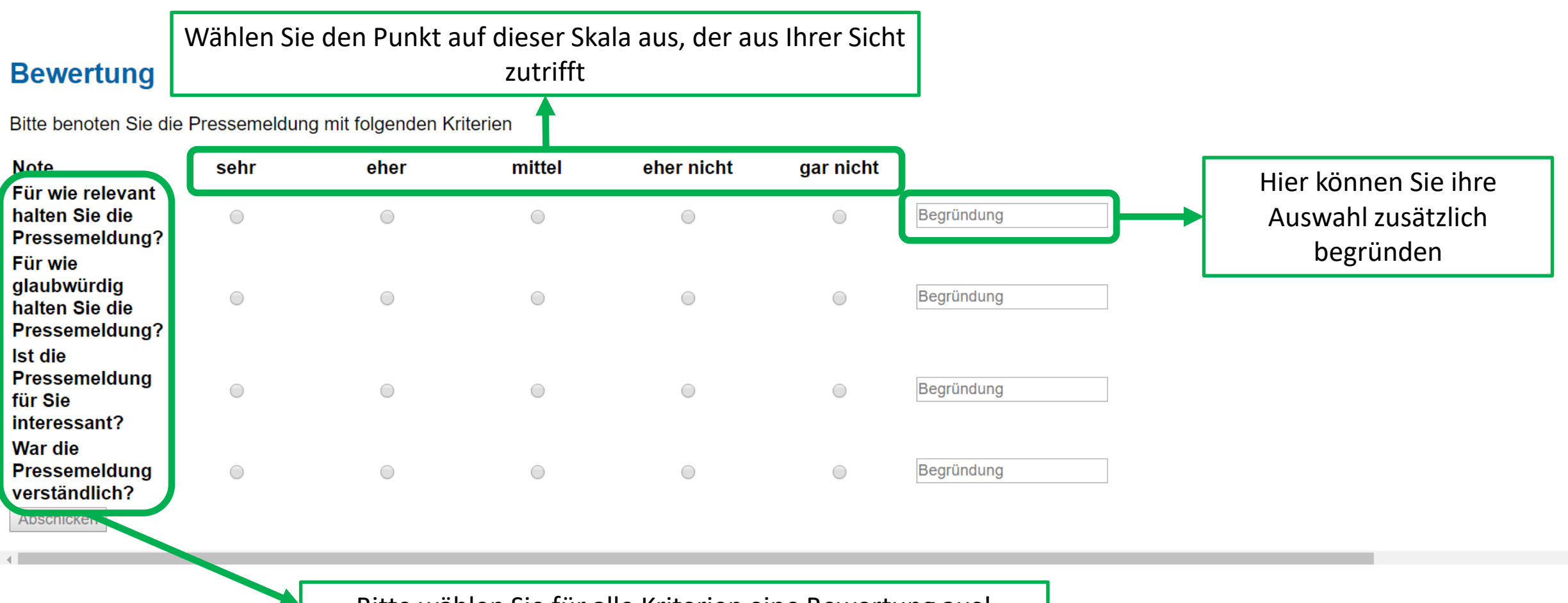

Bitte wählen Sie für alle Kriterien eine Bewertung aus!

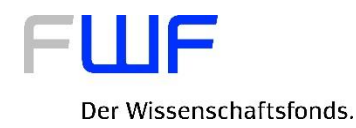

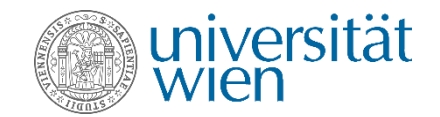

#### Bewertung

Bitte benoten Sie die Pressemeldung mit folgenden Kriterien

| Note                                                       | sehr | eher    | mittel | eher nicht | gar nicht |                             |
|------------------------------------------------------------|------|---------|--------|------------|-----------|-----------------------------|
| Für wie relevant<br>halten Sie die<br>Pressemeldung?       | ۲    | $\odot$ | 0      | •          | $\odot$   | Sehr viel Inhalt            |
| Für wie<br>glaubwürdig<br>halten Sie die<br>Pressemeldung? | ٥    | ۲       | 0      | •          | 0         | Begründung                  |
| lst die<br>Pressemeldung<br>für Sie<br>interessant?        |      | ۲       | 0      | •          | 0         | Begründung                  |
| War die<br>Pressemeldung<br>verständlich?<br>Abschicken    |      |         |        | ۲          |           | Viele wissenschaftliche Aus |

Beispiel für vollständige Bewertung

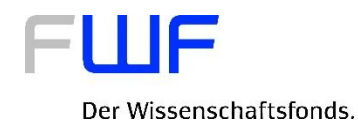

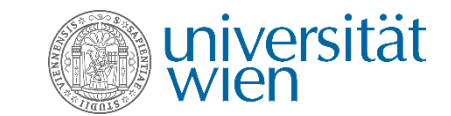

## 4. Pressemeldung absenden

#### FШF

#### Der Wissenschaftsfonds.

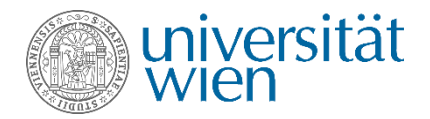

| Übertragung durch Geschlechtsverkehr              | Textstelle 1 | Element hinzufügen | Element entfernen |
|---------------------------------------------------|--------------|--------------------|-------------------|
| Impfung ist kostenlos                             | Textstelle 1 | Element hinzufügen | Element entfernen |
| Kritik an der Impfung                             | Textstelle 1 | Element hinzufügen | Element entfernen |
| Frauengesundheit beinhaltet Screening und Impfung | Textstelle 1 | Element hinzufügen | Element entfernen |
| Wichtig für die Gesellschaft                      | Textstelle 1 | Element hinzufügen | Element entfernen |

Fehlen Ihnen Inhalte in der Pressemeldung? Ist Ihnen etwas anderes aufgefallen?

#### Bewertung

Bitte benoten Sie die Pressemeldung mit folgenden Kriterien

| Note                                                       | sehr | eher                        | mittel                      | eher nicht                      | gar nicht                        |                              |              |
|------------------------------------------------------------|------|-----------------------------|-----------------------------|---------------------------------|----------------------------------|------------------------------|--------------|
| Für wie relevant<br>halten Sie die<br>Pressemeldung?       | ۲    |                             | 0                           |                                 | $\odot$                          | Sehr viel Inhalt             |              |
| Für wie<br>glaubwürdig<br>halten Sie die<br>Pressemeldung? |      | ۲                           | •                           |                                 |                                  | Begründung                   |              |
| Ist die<br>Pressemeldung<br>für Sie<br>interessant?        |      | ۲                           | •                           |                                 |                                  | Begründung                   |              |
| War die<br>Pressemeldung                                   | 0    | •                           | •                           | ۲                               |                                  | Viele wissenscha             | aftliche Aus |
| verständlich?<br>Abschicken                                |      | Hier können S<br>Button zum | ie die Press<br>absenden is | emeldung abs<br>t nur aktiv, we | enden. <b>Ach</b><br>nn die Ausv | <b>tung</b> : der<br>wertung |              |
| 4                                                          |      |                             | vollstän                    | dig ausgefüllt i                | st!                              |                              |              |

#### FШF

Der Wissenschaftsfonds.

#### Analysebereich

Bitte kodieren Sie hier die Pressemeldung.

#### Code hinzufügen

Welche neuen Codes haben Sie im Text entdeckt? Klicken Sie auf "Code hinzufügen" und schreiben Sie Ihren Code in das vorgesehene Feld. Bitte geben Sie mindestens eine Textstelle an, in welcher der Code zu finden ist.

| Impfung ist nachhaltig |         | nachhaltig zu senken und mö | Element hinzufügen | Element entfernen |  |
|------------------------|---------|-----------------------------|--------------------|-------------------|--|
| Code hinzufügen        | Code en | tfernen                     |                    |                   |  |

#### Vorhandene Codes

Kommt einer dieser Codes vor? Wählen Sie aus, welche für Sie in dieser Pressemeldung vorkommen und geben Sie mindestens eine entsprechende Textpassage an.

| Frauenimpfung                                     | Europa pro Tag 40 Frauen an  | ielen jungen Frauen und dere | Element hinzufügen | Element entfernen |
|---------------------------------------------------|------------------------------|------------------------------|--------------------|-------------------|
| Männerimpfung                                     | Textstelle 1                 |                              | Element hinzufügen | Element entfernen |
| Kinderimpfung                                     | Textstelle 1                 |                              | Element hinzufügen | Element entfernen |
| Übertragung durch Geschlechtsverkehr              | durch Sexualkontakt übertrag |                              | Element hinzufügen | Element entfernen |
| Impfung ist kostenlos                             | Kostenlose Impfung gegen G   |                              | Element hinzufügen | Element entfernen |
| Kritik an der Impfung                             | Textstelle 1                 |                              | Element hinzufügen | Element entfernen |
| Frauengesundheit beinhaltet Screening und Impfung | Textstelle 1                 |                              | Element hinzufügen | Element entfernen |
| Wichtig für die Gesellschaft                      | Textstelle 1                 |                              | Element hinzufügen | Element entfernen |

Fehlen Ihnen Inhalte in der Pressemeldung? Ist Ihnen etwas anderes aufgefallen?

Hohe kosten werden nicht erwähnt

#### Bewertung

Bitte benoten Sie die Pressemeldung mit folgenden Kriterien

| Note                                                       | sehr | eher | mittel | eher nicht | gar nicht |                             |
|------------------------------------------------------------|------|------|--------|------------|-----------|-----------------------------|
| Fur wie relevant<br>halten Sie die<br>Pressemeldung?       | ۲    | 0    | 0      | 0          | 0         | Sehr viel Inhalt            |
| Für wie<br>glaubwürdig<br>halten Sie die<br>Pressemeldung? | •    | ۲    | 0      | 0          | 0         | Begründung                  |
| lst die<br>Pressemeldung<br>für Sie<br>interessant?        | •    | ۲    | 0      | 0          | 0         | Begründung                  |
| War die<br>Pressemeldung<br>verständlich?<br>Abschicken    | ۲    | ۲    | ٥      | ۲          | ۲         | Viele wissenschaftliche Aus |

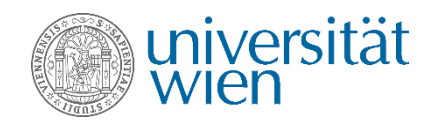

Beispiel für vollständige Auswertung Bei weiteren Fragen oder Unklarheiten schreiben Sie bitte an: <u>citizenscience@univie.ac.at</u>